# U2CI<sup>™</sup> Software – Quick Start Guide For bluDock<sup>™</sup> enabled Digital Handhelds. Version 3.0.3 or MAC 0S 10.6 and 10.7

bluDock Accessory package includes:

bluDock<sup>™</sup>, U2CI Software Installation Guide; Dongle for downloading data from your Ultrameter III<sup>™</sup>, Ultrameter III<sup>™</sup>, POOLPRO<sup>™</sup> or DIGITAL DIALYSATE METER <sup>™</sup>

This Quick Start Guide will explain how to:

- Download the U2CI application from the Myron L<sup>®</sup> Company website.
- Install the U2CI Application.
- Start the Program.

It also provides and overview of the basic U2CI tools and commands (See Back).

A complete Operation Manual can be viewed by either:

- Opening the Help Menu once the application has been launched and selecting "U2CI Help".
- Downloading a copy from the Myron L<sup>®</sup> Company Website @:

http://www.myronl.com/main/U2CI\_Application\_DL.htm

### **REQUIREMENTS:**

- Operating Systems: MAC OS 10.6 and 10.7.
- Disk Space: 80 MB of free disk space.

### INSTALLATION:

 Using the browser of your MAC OS, download the U2CI Application from the Myron L<sup>®</sup> Company website @:

http://www.myronl.com/main/U2CI\_Application\_DL.htm

- 2. Double click on the Link titled: U2CI-MAC r3.03.dmg
- Once the file has finished downloading a <u>U2CI.dmg</u> icon should appear on your desktop and a <u>U2CI Installation Window</u> should automatically open.

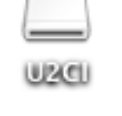

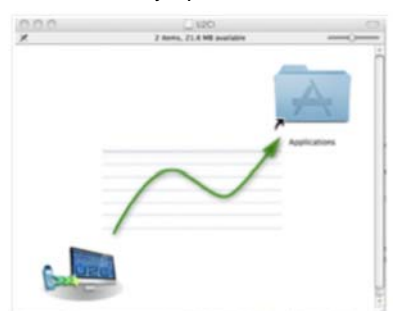

- Drag the U2CI graphic in the lower corner of the installation window into the <u>Applications</u> folder icon in the upper right corner of the window.
  - This will automatically install the U2CI program in the Applications folder of your MAC OS users account.
- 5. If a previous version of the U2CI program is present in the Applications folder, the following dialogue box will appear:

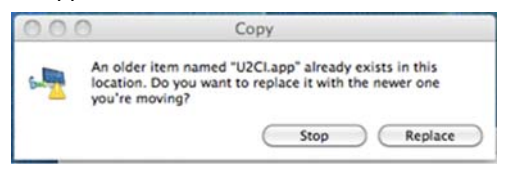

6. Click "Replace".

- 7. The installation program will require you to read and agree to the:
  - End Users License Agreement.
  - Data Use License Agreement.
- NOTE: If the Installation window does not automatically appear:
  - Open the <u>Downloads</u> folder of your MAC OS Users account.
  - 9. Double Click on the file titled: U2CI-MAC r3.03.dmg
  - 10. Follow steps 1 through 6 above.

### START UP:

- 1. Open the <u>Applications</u> folder of your MAC OS users account.
- 2. Double click on the U2CI.app program file.
- 3. Depending on the securities setting of your MAC OS users account you may see the following dialogue box appear:

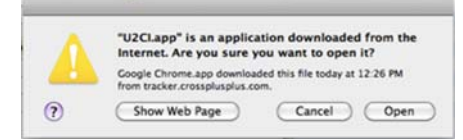

- 4. Click "Open".
- The first time the firmware launches a window will open requiring you to read and agree to both of the following documents:
  - The End User License Agreement.
  - The Data Use Liability Agreement.
  - Each agreement requires separate acceptance.
- 2. Once the program launches the following Welcome Window will open:

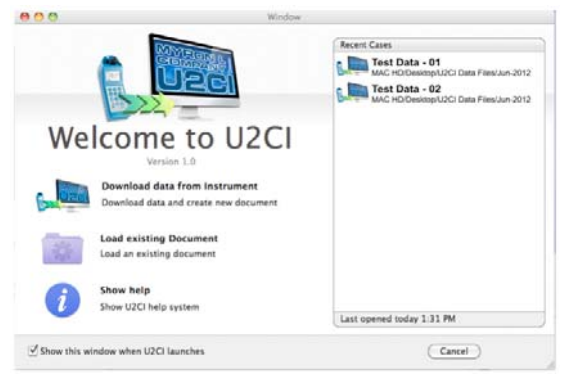

- 3. Click on the "Show help" button at the bottom right.
  - This will open a .pdf copy of the U2CI Operations Manual.
  - For the most up to date version of this manual always check the Myron L<sup>®</sup> Company website at: http://www.myronl.com/main/Operation\_Manuals\_DL.htm
- 4. Follow the instructions for paring your instrument to the Macintosh computer.
  - See Section 6 of the Operation Manual.

# U2CI<sup>™</sup> Software – Quick Start Guide For bluDock<sup>™</sup> enabled Digital Handhelds. Version 3.0.3 for MAC 0S 10.6 and 10.7

bluDock Accessory package includes:

bluDock<sup>™</sup>, U2CI Software Installation Guide; Dongle for downloading data from your Ultrameter III<sup>™</sup>, Ultrameter III<sup>™</sup>, POOLPRO<sup>™</sup> or DIGITAL DIALYSATE METER <sup>™</sup>

#### **TOOL PANEL**

The U2CI Tool Panel appears in the upper left of your MAC OS desktop when the U2CI Program is active. It contains dedicated buttons for activating functions that directly affect the instrument currently paired and connected to the U2CI application.

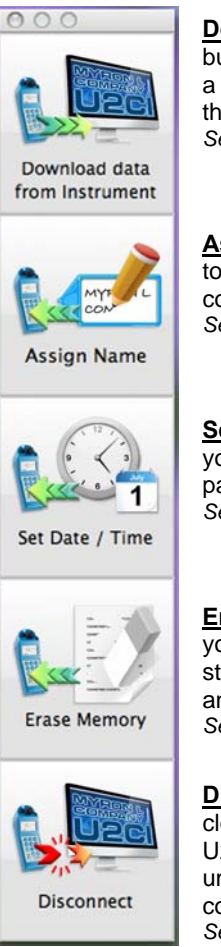

#### **Download from Instrument**: This button starts the transfer of data from a paired and connected Instrument to the U2CI application. *See Operation Manual Section 7.3.*

<u>Assign Name</u>: This button allows you to assign a name to the paired and connected instrument. See Operation Manual Section 7.5.

**Set Date Time**: This button allows you to set the date and time of the paired and connected instrument. *See Operation Manual Section 7.6.* 

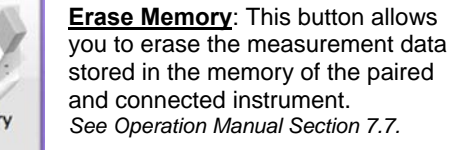

**Disconnect**: This button allows you to close the connection between the U2CI and the instrument. It does not un-pair the instrument from the host computer.

See Operation Manual Section 6.5.

## **U2CI MENUS AND COMMANDS**

| MENU       | COMMAND                         | SHORTCUT    | NOTES:                                                                                 |
|------------|---------------------------------|-------------|----------------------------------------------------------------------------------------|
| U2CI       | ABOUT U2CI                      |             | Brief description of the U2CI and revision<br>number.                                  |
|            | PREFERENCES                     | Ж,          | Select Comm ports and set display Formats.                                             |
|            | HIDE U2CI                       | жн          | Deactivates U2CI and hides its windows.                                                |
|            | HIDE OTHERS                     | ۲жн         | Deactivates all other applications and hides their windows .                           |
|            | SHOW ALL                        |             | Reactivates all applications and returns all<br>windows to the desktop.                |
|            | QUIT                            | жQ          | Quits U2CI. Asks if altered files should be saved.                                     |
| FILE       | DOWNLOAD FROM<br>INSTRUMENT     | ЖN          | Initiates transfer of data from an instrument.<br>Also in the UM COMMAND Menu.         |
|            | OPEN                            | жо          | Opens ad displays data from a saved .mlc file.                                         |
|            | OPEN RECENT                     |             | Displays a list of the most recently opened .mlc files                                 |
|            | CLOSE                           | жW          | Closes the active data window.                                                         |
|            | SAVE                            | жs          | Saves the active data window in encrypted                                              |
|            | SAVE AS                         | û₩S         | Saves the active window as .xls, .xlsx, .csv or .pdf format.                           |
|            | PAGE SETUP                      | ûжР         | Allows simple choices for printing the contents active data window.                    |
|            | Print                           | ЖP          | Prints the contents active data window.                                                |
| EDIT       | REFERENCE INFO                  | ЖR          | Activates the REFERENCE INFO field.                                                    |
|            | SORT                            | ЖΤ          | Allows user to sort the data by up to 3 sort keys.                                     |
|            | Сит                             |             | Cuts selected text from the REFERENCE INFO field.                                      |
|            | COPY                            |             | Copy's text into the REFERENCE INFO field.                                             |
|            | PASTE                           |             | Pastes text into the REFERENCE INFO field.                                             |
|            | DELETE                          |             | field.                                                                                 |
|            | SELECT ALL                      |             | Selects all text in the REFERENCE INFO field.                                          |
|            | SPECIAL<br>CHARACTERS           |             | Allows special characters and symbols to be input into the Reference Info window.      |
| INSTRUMENT | DOWNLOAD FROM<br>INSTRUMENT     | ûЖN         | Initiates transfer of data from an Instrument.<br>Also in the FILE menu.               |
|            | ASSIGN NAME                     | ûжА         | Changes the name stored in the connected<br>Instrument's memory.                       |
|            | SET DATE / TIME                 | û₩T         | Edits the connected instrument's Time and<br>Date settings.                            |
|            | ERASE MEMORY                    | ûжЕ         | Erases all measurement data stored in the<br>connected Instrument.                     |
|            | DISCONNECT                      | ĉ₩D         | Disconnect the currently connected instrument from U2CI.                               |
| GRAPH      | LINE GRAPH                      |             | Creates a simple line graph from one data type as a new tab in the active window.      |
|            | HISTOGRAM                       |             | Creates a simple histogram from one data type as a new tab in the active window.       |
|            | EDIT GRAPH                      |             | Allows the user to edit an already existing Graph Tab.                                 |
| WINDOW     | MINIMIZE                        | ЖM          | Minimizes the active U2CI data window.                                                 |
|            | Zоом                            |             | Maximizes the active U2CI data window.                                                 |
|            | WELCOME TO U2CI                 | ∂ <b>ដ1</b> | Opens the "Welcome to U2CI" startup window<br>if it has been closed.                   |
|            | TOOL PANEL                      | ৫ <b>೫2</b> | Opens the "Tool Panel" if it has been closed.                                          |
|            | BRING ALL TO<br>FRONT           |             | Brings all U2CI windows to the font of the desktop.                                    |
| HELP       | U2CI HELP                       |             | Displays a .pdf version of the U2CI operating manual.                                  |
|            | MYRON L <sup>®</sup><br>Company |             | Opens a browser window and takes the user to the Myron L <sup>®</sup> Company website. |
| KEY:       | Lindicatoo the Apple Keylow     |             |                                                                                        |

This symbol indicates the Apple Keyboard COMMAND (or "flower)" ke This symbol indicates the SHIFT key. This symbol indicates the OPTION (or Alt) key